# EnergyCloud registration

# ferroamp

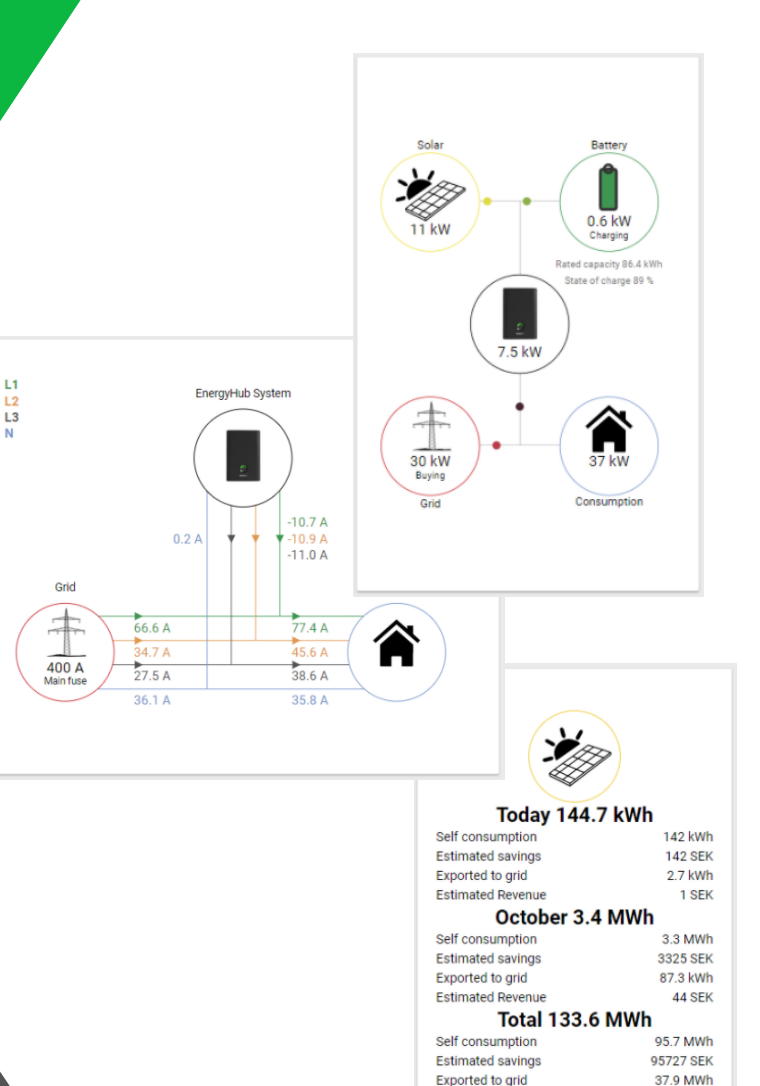

Estimated Revenue

18958 SEK

# EnergyHub system

Rev A01

## Innehållsförteckning / Table of contents

| SVEN | ISKA                                                                                                    | 2           |
|------|----------------------------------------------------------------------------------------------------|-------------|
| 1    | Introduktion                                                                                                    | 2           |
| 2    | Skapa ny användare och system                                                                                           | 2           |
| 3    | Lägg till ett system                                                                                                    | 3           |
| 4    | Lägg till användare till system                                                                                         | 4           |
| 5    | Felsökning av internetanslutning         5.1       EnergyHub Wall & Single XL         5.2       EnergyHub XL Cabinet    | 5<br>5<br>5 |
| ENG  | _ISH                                                                                                    | 6           |
| 1    | Introduction                                                                                                    | 6           |
| 2    | Create a new user and system                                                                                            | 6           |
| 3    | Add a new system                                                                                                    | 7           |
| 4    | Add user to a system                                                                                                    | 8           |
| 5    | Troubleshooting Internet connection         5.1       EnergyHub Wall & Single XL         5.2       EnergyHub XI Cabinet | 9<br>9<br>9 |

#### Revision history

| Date       | Revision                |
|------------|-------------------------|
| 2020.11.05 | A01 – Swedish & English |

PN: PD01296, Copyright Ferroamp Elektronik AB 2020. Document subject to change without prior notice. Verify that you have the latest version of this manual on our website. <u>www.ferroamp.com/downloads</u>

#### **SVENSKA**

#### 1 Introduktion

I detta häfte finns instruktioner för hur du lägger till ditt EnergyHub-system, skapar nya användare och hur du lägger till användare till befintliga system i Ferroamps EnergyCloud.

**NOTERA!** Se till att ha din *Quick Start Guide* nära till hands, på den finner du systemets registreringsnyckel (skickas med ditt EnergyHub-system).

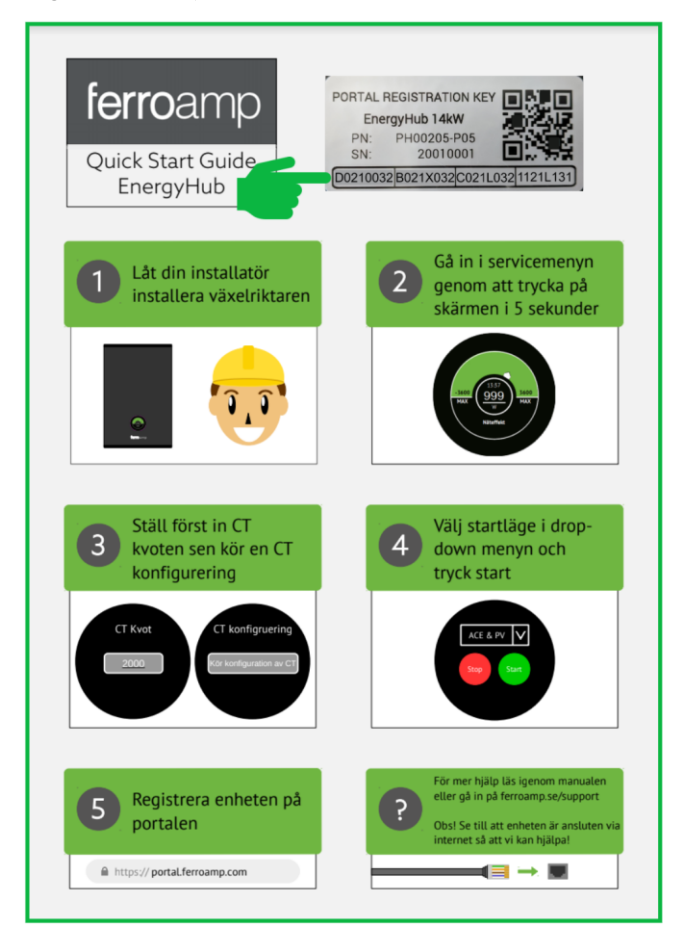

#### 2 Skapa ny användare och system

Om det här är första gången du registrerar ett EnergyHub-system måste du skapa en ny användare. Om du redan har ett konto, gå vidare och hoppa över det här avsnittet.

- 1. Besök <u>portal.ferroamp.com</u> via en webbläsare (Firefox, Chrome eller Safari).
- 2. Läs igenom användaravtalet innan du klickar på SIGNUP

## ferroamp

Have you forgotten our user agreement? You can find it here : <u>Ferroamp's Portal user agreement</u>

We use <u>cookies</u>! By logging into the portal, you accept the use of cookies.

| Email *         |        |  |
|-----------------|--------|--|
|                 |        |  |
| Password *      |        |  |
| LOGIN           |        |  |
| FORGOT PASSWORD | SIGNUP |  |

- 3. Fyll i samtlig information i registreringsformuläret. När formuläret frågar om **"huvudenhets identifikation"** ska du fylla i koden på registreringnyckeln som sitter fastklistrad på din *Quick Start Guide*.
- 4. Acceptera Ferroamps användaravtal och tryck på REGISTRERA.

#### Lägg till ett system 3

Totalt

Sida:

- Logga in på portal.ferroamp.com och gå till MITT KONTO (i 1. INSTÄLLNINGAR kan du ändra språk till svenska eller engelska).
  - Globar inställningar ferroamp Q ,, Färgschema System Notera att ändringar av färgschema endast påverkar grafer. ID Multisystems Standard Färgblind-vänligt System 🛧 ID Anslutning Fċ Updates Standard 1 - 10 av 1643  $|\langle$ < > × Färgblind-vänligt 10 👻 1 -Rader per sida: ferroamp Språkinställningar SYSTEM System US SE MITT KONTO  $\bigcirc$ Ο -KONTAKT ferroamp LOGOUT Multisystems **C** INSTÄLLNINGAR A LÄGG TILL SYSTEM System 🔨 ID ANVÄNDARINFORMATION Totalt endast påverkar grafer. 1 - 10 av 1643 K

2. Välj LÄGG TILL SYSTEM och fyll i all information.

ferroamp

3. När samtlig information är ifylld klickar du på *LÄGG TILL SYSTEM* knappen längst ned på sidan.

| agg till syst                        | em                                                                                                    |       |
|--------------------------------------|----------------------------------------------------------------------------------------------------|-------|
|                                      |                                                                                                    |       |
| ystemets namn *                      |                                                                                                    | =     |
| A ska systemet heta                  | a till exempel: "RPE Eerroamo hus 11"                                                                             | — I Г |
| and                                  | , attenenges over enound nos si                                                                                   |       |
| AND A                                |                                                                                                    | _     |
|                                      |                                                                                                    |       |
| TAD A                                |                                                                                                    |       |
|                                      |                                                                                                    |       |
| dress                                |                                                                                                    |       |
| DRERSS A                             |                                                                                                    | _     |
|                                      |                                                                                                    |       |
| m du inte vet din                    | tidszon, latitud och longitud klicka på knappen för att hämta                                                     |       |
| formationen För                      | att detta ska fungera krävs att du åtminstonde fyllt i adress, stad                                               | och   |
| na                                   |                                                                                                    |       |
|                                      | HÄMTA PLATS                                                                                                    |       |
| atitud                               |                                                                                                    |       |
| 9                                    |                                                                                                    | - 1 1 |
| ongitud                              |                                                                                                    |       |
| .8                                   |                                                                                                    |       |
|                                      |                                                                                                    |       |
| dszon                                |                                                                                                    |       |
| urope/Stockholm                      | 1+01:00                                                                                                    | *     |
|                                      |                                                                                                    |       |
| ystemident                           | ITIKATION                                                                                                    |       |
| uvudenhets ident<br>nergyhubben utar | ifikation fås i samband vid köp av en energyhub. Denna står inte<br>n fås på papper eller via mail från ferroamp. | på l  |
| TESTESTE                             | TESTESTE TESTESTE TESTESTE                                                                                        |       |
|                                      |                                                                                                    | -     |
|                                      |                                                                                                    |       |
| äs vårat avtal ang<br>II avtalet     | ående ägarrättigheter till systemet. Klicka på länken för att bli vi                                              | sad   |
| u avialei.                           |                                                                                                    |       |
| enom att registre                    | ra en systemets accepterar du ferroamps användaravtal                                                             |       |
|                                      | LÄGG TILL SYSTEM                                                                                                  |       |
|                                      |                                                                                                    |       |

### 4 Lägg till användare till system

- 1. Logga in på <u>portal.ferroamp.com</u> och välj det system som du vill lägga till en användare på.
- Tryck på menyfältet och välj SYSTEMINSTÄLLNINGAR och sedan ANVÄNDARE.

| ferroamp                          |                          |
|-----------------------------------|--------------------------|
| <b>■</b> Daslard                  | LAYOUTS                  |
| NÄTEFFEKT                         |                          |
| -13.8<br>Export <b>2.97</b><br>WW |                          |
| FÖRBRUKNING                       |                          |
| 0.00 13.8<br>2.95                 |                          |
| SOLELPRODUKTION                   |                          |
| 0.00 6.00<br>O                    |                          |
| BATTERIEFFEKT                     |                          |
| -10.0<br>Laddar <b>0</b><br>KW    |                          |
| BATTERI LADDNINGSSTATUS           |                          |
| 0%                                | Nominell kapacitet:<br>0 |

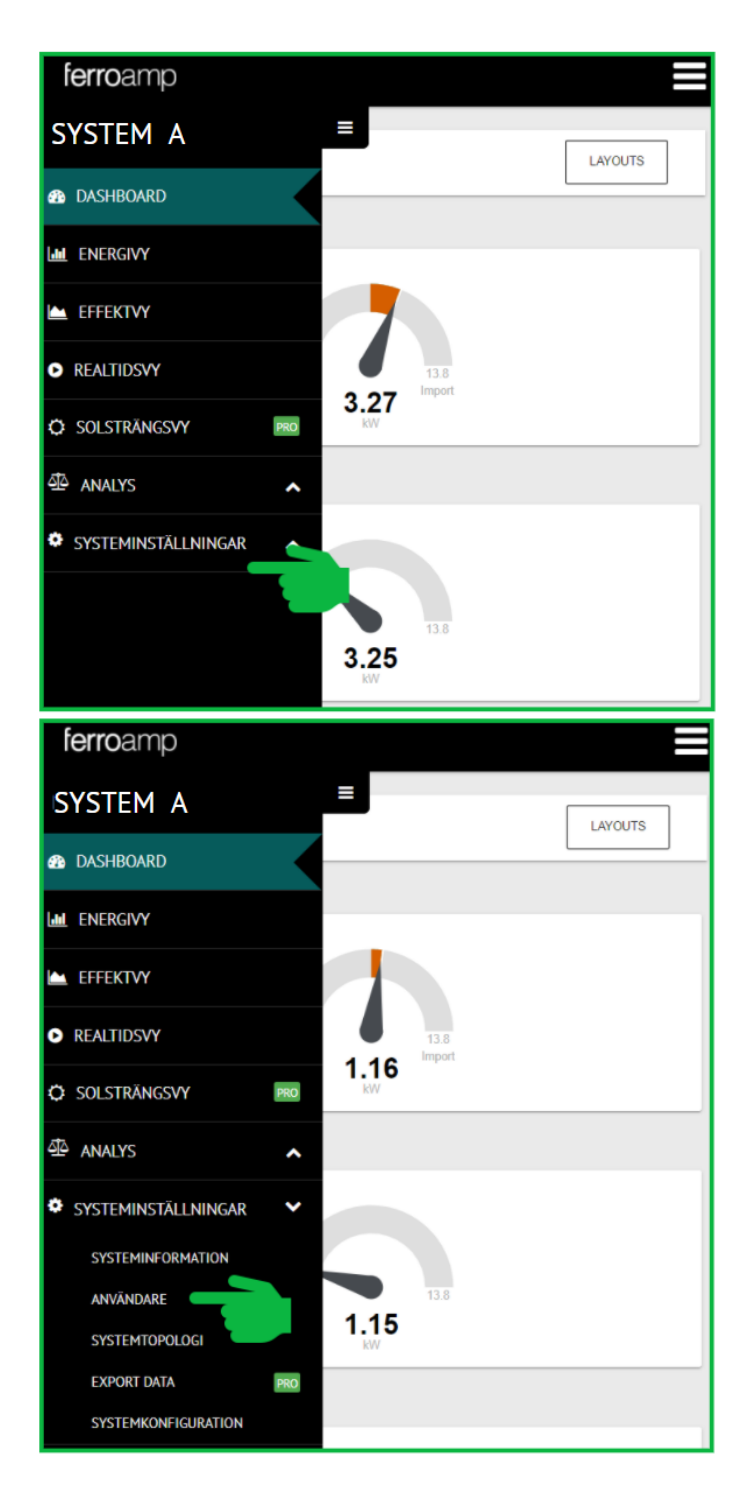

- 3. Skriv in användarens mailadress och välj vilken behörighet användaren ska ha:
  - a. **Viewer:** Kan endast se systemet och växla mellan de olika vyerna ("read only").
  - b. **Admin:** Har tillstånd styra systemet, kan lägga till användare samt ändra systeminformation.
- 4. När du är klar trycker du på *LÄGG TILL ANVÄNDARE*.

| ferroamp                                                               |                       |          |  |
|------------------------------------------------------------------------|-----------------------|----------|--|
| =                                                                      |                       |          |  |
| Lägg till användare                                                    |                       |          |  |
| Ange emailadress till användaren.<br>Email<br>AnvändareSystemA@maiLcom | Rättigheter<br>Viewer | <u> </u> |  |
| Registrerade användare                                                 |                       |          |  |
| Följande användare har tillgång till detta system.                     |                       |          |  |

NOTERA! Alla användare kan lägga till system i EnergyCloud.

#### 5 Felsökning av internetanslutning

- 5.1 EnergyHub Wall & Single XL
  - Kontrollera att nätverkskabel är inkopplad i rätt port
  - Kontrollera att systemet har tilldelats en IP adress, detta görs i displayenheten under följande vy:

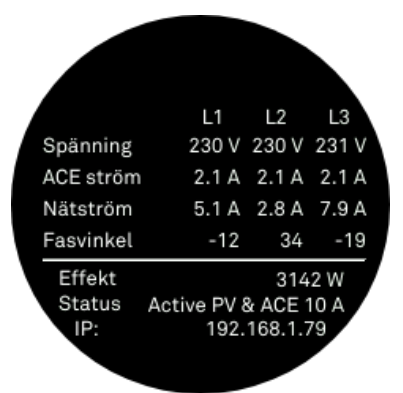

- Kontrollera internetuppkopplingen
- Kontrollera att brandväggen inte hindrar systemet att skicka information till EnergyCloud

#### 5.2 EnergyHub XL Cabinet

- Kontrollera att nätverkskabel är inkopplad i routerns WAN-port
- Kontrollera att systemet har tilldelats en IP adress, detta görs genom att logga in på routern
- Kontrollera internetuppkopplingen
- Kontrollera att brandväggen inte hindrar systemet att skicka information till EnergyCloud

#### **ENGLISH**

#### 1 Introduction

In this booklet, you will find instructions on how to add your system to Ferroamp's EnergyCloud, create new users, and add users to systems.

**NOTE!** Make sure to have your Quick Start guide ready, there you will find your registration key. See the image below for the location of the registration key (shipped with your EnergyHub system).

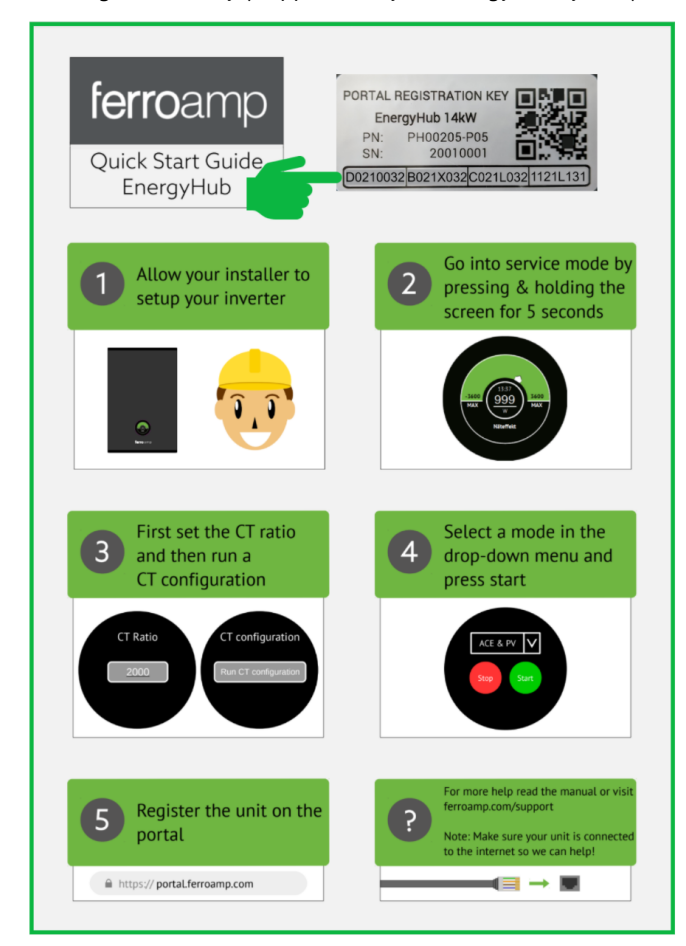

#### 2 Create a new user and system

f

If this is the first time registering a EnergyHub system you need to create a new user. If you already have an account go ahead and skip this section.

- 1. Use a web browser (Firefox, Chrome, or Safari) and navigate to portal.ferroamp.com
- 2. Read through the user agreement and then press the signup button.

| <b>erro</b> amp                                                                    |                                                                      |  |  |
|------------------------------------------------------------------------------------|----------------------------------------------------------------------|--|--|
| Have you forgot<br>Ferroamp's Port                                                 | ten our user agreement? You can find it here :<br>tal user agreement |  |  |
| We use <u>cookies</u> ! By logging into the portal, you accept the use of cookies. |                                                                      |  |  |
|                                                                                    | Email *                                                              |  |  |
|                                                                                    | Password *                                                           |  |  |
|                                                                                    | LOGIN                                                                |  |  |
|                                                                                    | FORGOT PASSWORD SIGNUP                                               |  |  |

- 3. Fill in all information. When the form asks for **"main unit identification"** fill in the code at the bottom of the registration key.
- 4. Accept Ferroamp's user agreement and press SUBMIT.

#### 3 Add a new system

- Login to <u>portal.ferroamp.com</u> and navigate to **MY ACCOUNT** (in **GENERAL SETTINGS** you can change the language from Swedish to English).
  - Globa. Jettings ferroamp Color palette Q System , Note that color settings only applies to graphs Multi Systems ID O Default Colorblind friendly System 个 ID Со Connection Updates Default Total 1 - 10 of 1624  $|\langle$ > Х < Colorblind friendly Page: 1 💌 Rows per page: 10 💌 ferroamp Language Settings SYSTEMS US SE System  $\bigcirc$  $\bigcirc$ -MY ACCOUNT CONTACT ferroamp LOGOUT Multi Systems CENERAL SETTINGS ADD SYSTEM System 🛧 USER INFORMATION Total to graphs К 1 -

2. Select *ADD SYSTEM* and fill in all the information.

ferroamp

3. When all information is filled in press the *ADD SYSTEM* button at the bottom.

| ferroamp                                                                                                    | system    |
|----------------------------------------------------------------------------------------------------|-----------|
| Add system                                                                                                    | ferroan   |
|                                                                                                    |           |
| System display name * SYSTEM A                                                                                                    | Dashbo    |
| What should this System name be? Example: " My own energy hub in the basement" Country                                                                                                    | GRID POWE |
| COUNTRY A                                                                                                    |           |
| City<br>CITY A                                                                                                    |           |
| Address                                                                                                    |           |
| ADDRESS A                                                                                                    | CONSUMPT  |
| If you do not know you timezone, latitude or longitude click this button to auto<br>fill the information. You must fill the address-, city-, and the country-field at<br>least for this to work. |           |
| Latitude 59                                                                                                    | SOLAR POV |
| Longitude<br>18                                                                                                    |           |
| Timezone                                                                                                    |           |
| Europe/Stockholm +01:00 -                                                                                                    |           |
| System identification                                                                                                    | BATTERY P |
| Device Identification is retrieved at purchase of your energy hub. It comes<br>either in the box or by email from the Ferroamp staff                                                             |           |
| TESTESTE TESTESTE TESTESTE                                                                                                    |           |
| Read our agreement about the owner rights of the data and more, visit the link below.                                                                                                    | BATTERY S |
| By adding a System, you accept Ferroamp's user agreement                                                                                                    |           |
| ADD SYSTEM                                                                                                    |           |
|                                                                                                    |           |

### 4 Add user to a system

- 1. Login to <u>portal.ferroamp.com</u> and select the system in the system list that you want to add a user to.
- 2. Select **SYSTEM SETTINGS** from the menu tab and press **USER**.

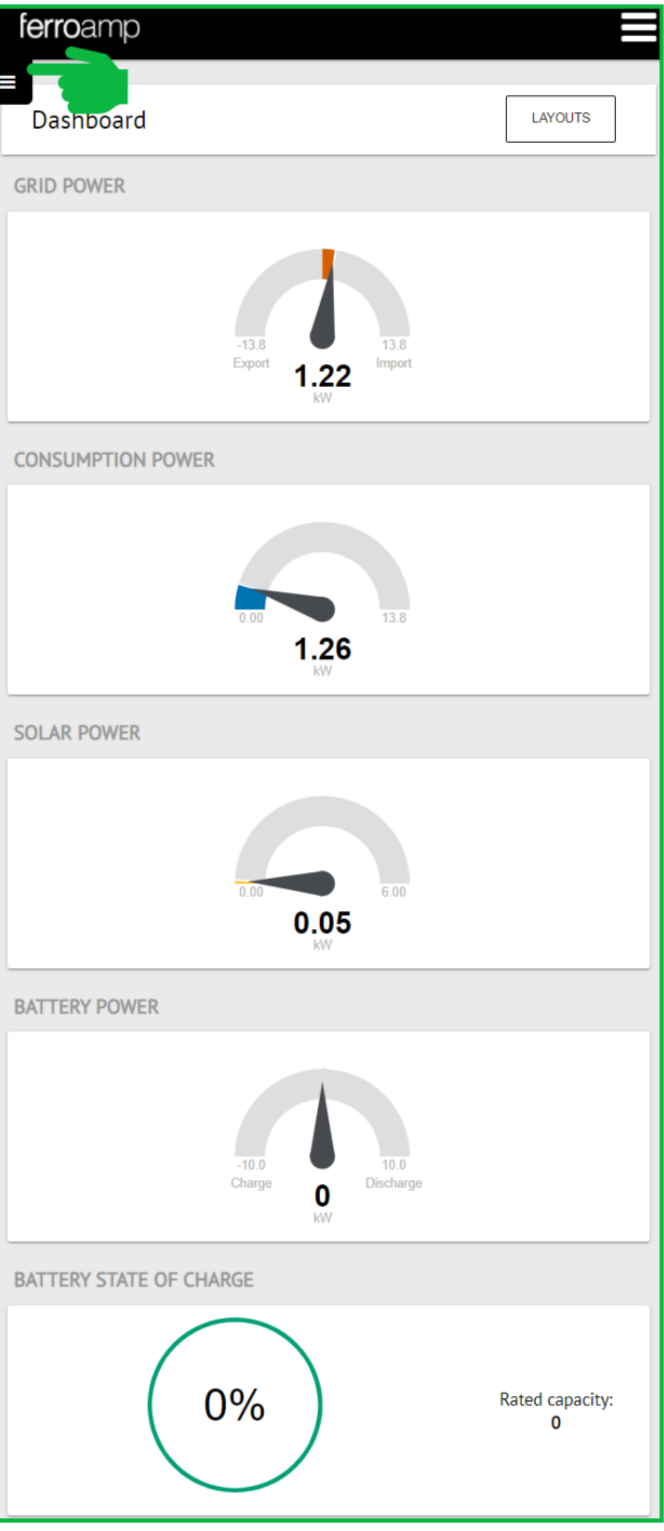

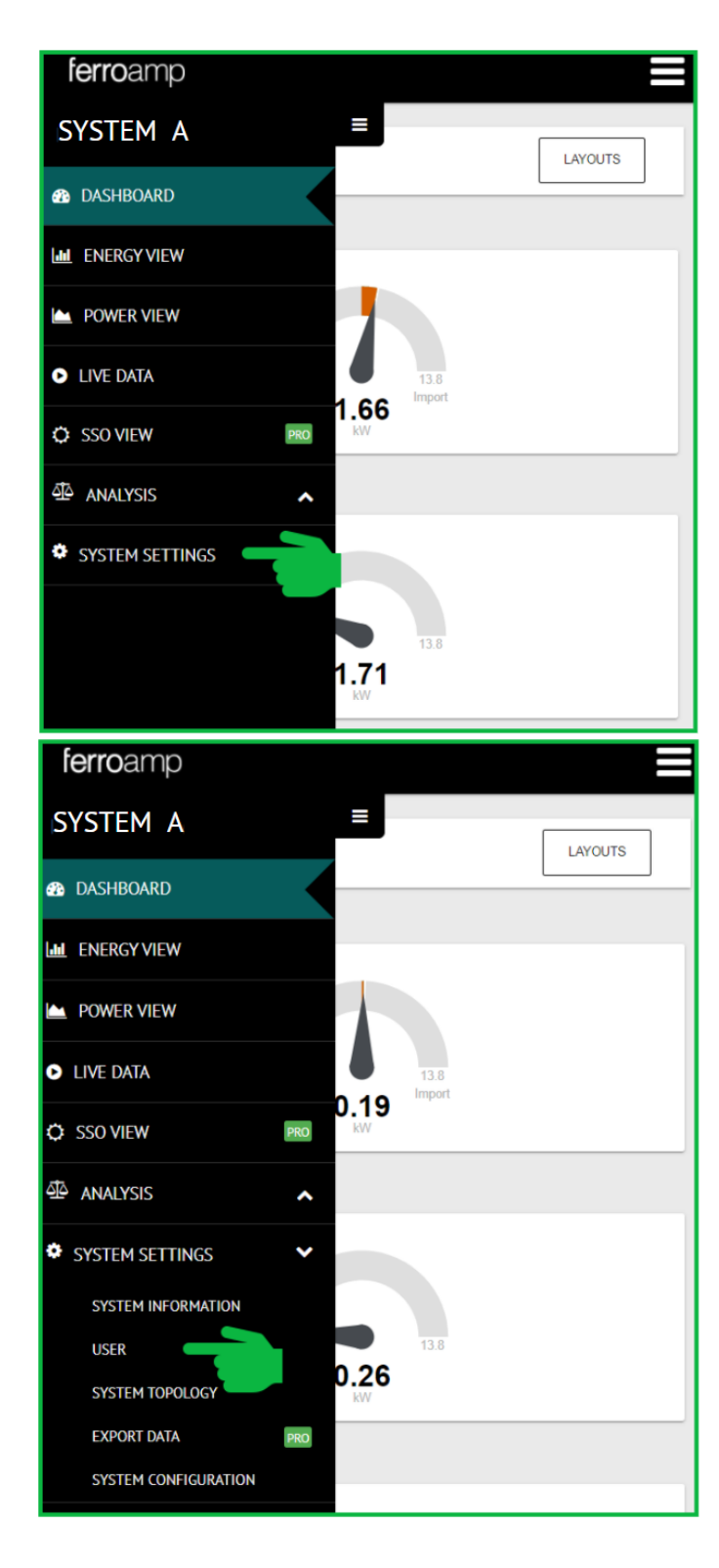

- 3. Enter the user's email address and select the kind of permission that the user should have:
  - a. **Viewer:** Can only see the system and switch between the different views ("read only").
  - b. **Admin:** Has permission to control the system, add users and change system information.
- 4. When done select ADD USER.

| <b>ferro</b> amp                                    |                      |   |  |
|-----------------------------------------------------|----------------------|---|--|
| =                                                   |                      |   |  |
| Add user                                            |                      |   |  |
| Add the user email<br>Email<br>UserSystemA@mail.com | Permission<br>Viewer | • |  |
| ADD USER                                            |                      |   |  |
|                                                     |                      |   |  |
| Registered users                                    |                      |   |  |
| The following user has access to this System.       |                      |   |  |

**NOTE!** All users can add systems to EnergyCloud.

#### 5 Troubleshooting Internet connection

#### 5.1 EnergyHub Wall & Single XL

- Check that the ethernet cable is plugged in
- Check that an IP address has been obtained, this is done in the following view:

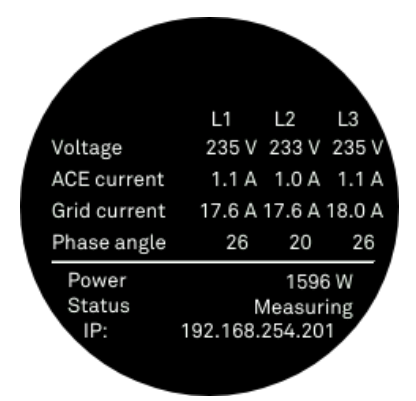

- Check the internet connection
- Check that the firewall does not prevent sending information to the EnergyCloud
- 5.2 EnergyHub XL Cabinet
  - Check that the ethernet cable is plugged into the router's WAN-port
  - Check that an IP address has been obtained, this is done by logging in to the router.
  - Check the internet connection.
  - Check that the firewall does not prevent sending information to the EnergyCloud.

# ferroamp

Electricity. Reinvented.